CEMU - https://webcemu.unicaen.fr/dokuwiki/

# Importer des questions

Vous pouvez importer des questions conçues dans un autre espace de cours dans la plateforme voire avec d'autres outils (exemple : exerciseur HotPotatoes, autre LMS, *etc*.).

### Étape 1 : accéder à l'interface d'importation de la banque de question

Soit depuis l'espace de cours

- Cliquer sur le rouage du cours, puis sur "Plus..." :
  - Activer le mode édition Paramètres
    Activer le mode édition
    Achèvement de cours
    Filtres
    Configuration du carnet de notes
    Objectifs
    Objectifs
    Sauvegarde
    Restauration
    Inportation
    Refinitialiser
    Dépôts
    Compétences
    Plus
- cliquer dans sur "Importer" dans la partie réservée à la "Banque de question" :

| Administration du cours | Utilisateurs Rapports |                                               |
|-------------------------|-----------------------|-----------------------------------------------|
|                         |                       | Paramètres                                    |
|                         |                       | Quitter le mode édition                       |
|                         |                       | Achèvement de cours                           |
|                         |                       | Filtres                                       |
|                         |                       | Configuration du carnet de notes<br>Objectifs |
|                         |                       | Sauvegarde                                    |
|                         |                       | Restauration                                  |
|                         |                       | Importation                                   |
|                         |                       | Réinitialiser                                 |
|                         |                       | Dépôts                                        |
|                         |                       | Compétences                                   |
| F                       | Badges ouverts        | Badges ouverts                                |
| -                       |                       | Historique d'attribution du cours             |
| F                       | Banque de questions   | Questions                                     |
|                         | anque de questions    | Catégories                                    |
|                         |                       | Importer                                      |
|                         |                       | Export                                        |

Soit depuis un test

• Cliquer sur le rouage du test, puis sur "**Importer**\*" dans la partie réservée à la "Banque de question" :

φ.

|   | <b>0</b> -                 |  |  |  |  |  |
|---|----------------------------|--|--|--|--|--|
|   | Paramètres                 |  |  |  |  |  |
|   | Dérogations de groupe      |  |  |  |  |  |
|   | Dérogations utilisateur    |  |  |  |  |  |
| ¢ | Modifier le test           |  |  |  |  |  |
| Q | Prévisualisation           |  |  |  |  |  |
|   | Résultats                  |  |  |  |  |  |
|   | Notes                      |  |  |  |  |  |
|   | Réponses des participants  |  |  |  |  |  |
|   | Statistiques               |  |  |  |  |  |
|   | Évaluation manuelle        |  |  |  |  |  |
|   | Rôles attribués localement |  |  |  |  |  |
|   | Permissions                |  |  |  |  |  |
|   | Voir les permissions       |  |  |  |  |  |
|   | Filtres                    |  |  |  |  |  |
|   | Rapport des compétences    |  |  |  |  |  |
|   | Journaux                   |  |  |  |  |  |
|   | Sauvegarde                 |  |  |  |  |  |
|   | Restauration               |  |  |  |  |  |
|   | Banque de questions        |  |  |  |  |  |
|   | Questions                  |  |  |  |  |  |
|   | Catégories                 |  |  |  |  |  |
|   | Importer                   |  |  |  |  |  |
|   | Exp                        |  |  |  |  |  |
|   |                            |  |  |  |  |  |

## Étape 2 : choisir le format d'import

| Questions                  | Catégories  | Importer    | Exporte | r                                                                                                    |
|----------------------------|-------------|-------------|---------|----------------------------------------------------------------------------------------------------|
| Importer de                | es question | s d'un fich | ier 🛛   |                                                                                                    |
| <ul> <li>Format</li> </ul> | de fichier  |             |         |                                                                                                    |
|                            |             |             | 0       | Blackboard<br>Examview<br>Format Aiken<br>Format GIFT<br>Format Mot manquant<br>Format WebCT<br>Format XML Hot Potatoes<br>Format XML Moodle<br>Microsoft Word 2010 table format (wordtable)<br>Questions Cloze à réponses intégrées |

### Étape 3 : choisir les options d'import

• Cliquer sur "Généraux" :

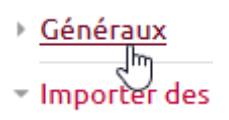

• décocher les options qui ne vous intéressent pas :

| <ul> <li>Généraux</li> </ul> |   |                                                                     |               |
|------------------------------|---|---------------------------------------------------------------------|---------------|
| Catégorie d'importation      | 0 | Séquence 1 - Texte REGE COLET et BERTHIAUME (36)                    | ٥             |
|                              |   | Obtenir la catégorie à partir du Fichier Obtenir le contexte à part | ir du fichier |
| Faire correspondre les notes | 0 | Erreur si la note n'est pas listée 🛛 🕸                              |               |
| Stopper en cas d'erreur      | 0 | Oui o                                                               |               |

"**Obtenir la catégorie à partir du fichier**" permet de conserver la catégorie et l'ensemble de ses sous-catégories d'origine avec les questions importées. Autrement dit, lorsque l'on va importer le fichier dans cet espace de cours, la catégorie et ses sous-catégories d'origine seront recréés avec le classement des questions à l'identique (comme quant on colle un dossier de fichiers).

"Obtenir le contexte à partir du fichier" permet de conserver les questions avec l'ensemble de l'architecture des catégories dans lesquelles elles se situent (les catégories au dessus et les souscatégories). Cette option permet de conserver entre-autres le titre des espaces de cours d'origine. La plupart du temps, il vaut mieux décocher cette option :

### Si la catégorie et le contexte ne vous intéressent pas, décocher les deux options :

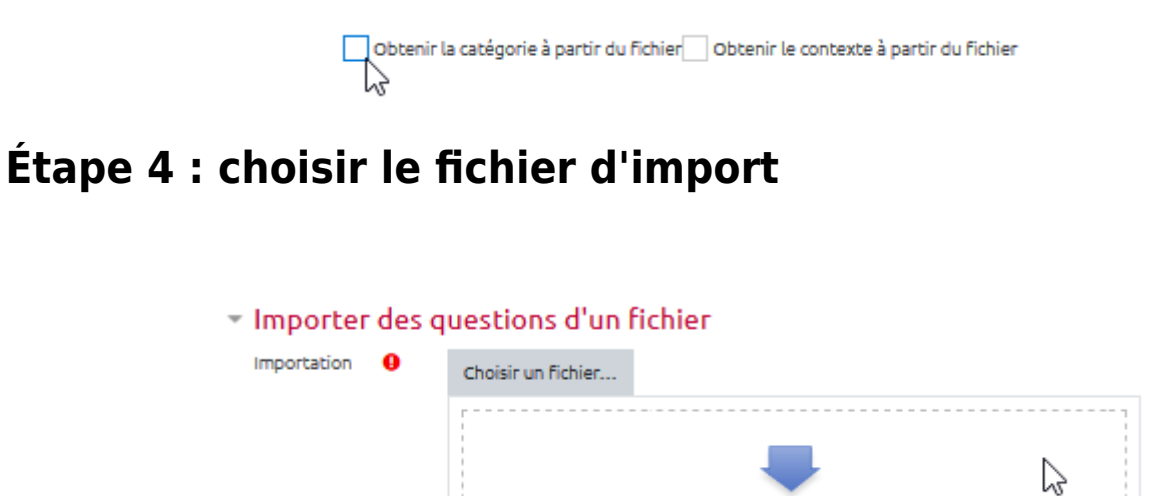

### Étape 5 : cliquer sur "Importer"

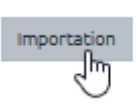

Vous pouvez glisser des fichiers ici pour les aiouter.

#### From:

https://webcemu.unicaen.fr/dokuwiki/ - CEMU

Permanent link: https://webcemu.unicaen.fr/dokuwiki/doku.php?id=moodle:test:banque\_questions:importer&rev=1705416306

Last update: 16/01/2024 15:45

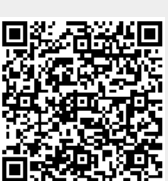